## How to install Ring Central Phone on a PC.

To install RingCentral Phone application on a PC please follow below steps:

- 1. Navigate to <a href="https://www.ringcentral.com/apps/rc-phone">https://www.ringcentral.com/apps/rc-phone</a>
- 2. Click download for PC (for a MAC click the dropdown arrow and select Download for MAC)

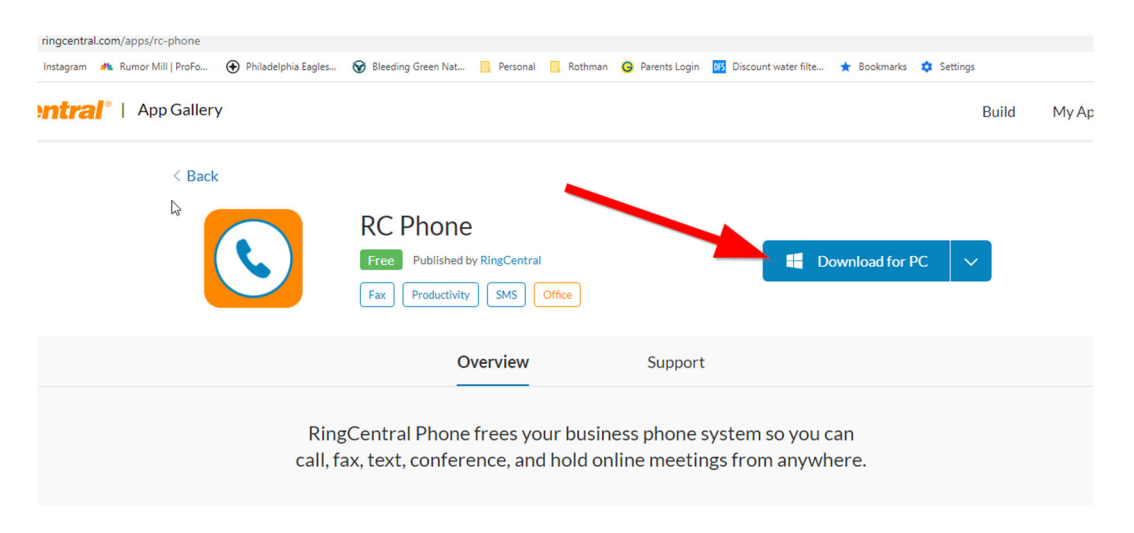

- 3. Run the downloaded file.
- 4. Click next at Welcome to RingCentral Phone Setup

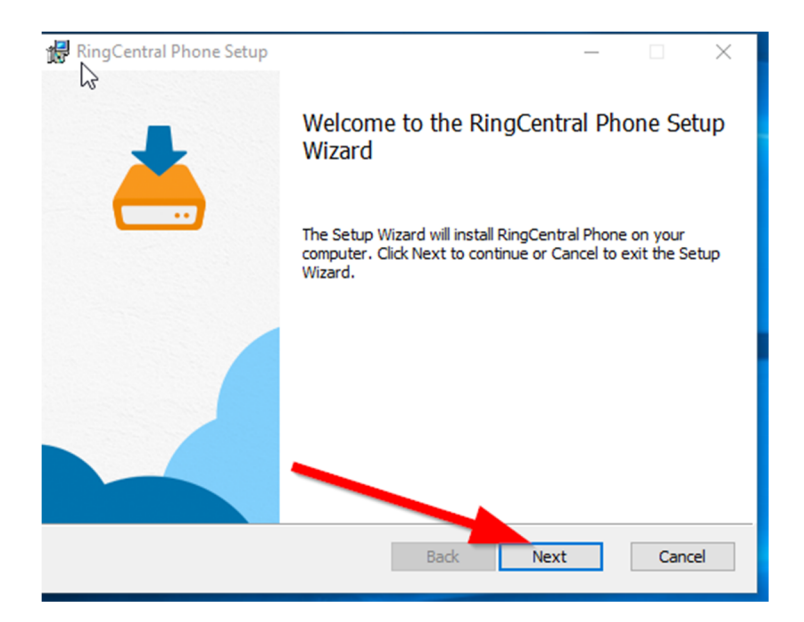

5. Click "I accept the terms in the License agreement", then click next

| RingCentral Phone Setup - 🗆 🗙                                                                                                    |
|----------------------------------------------------------------------------------------------------|
| End-User License Agreement                                                                                                    |
| Please read the following license agreement carefully                                                                                                    |
| By signing in, you agree you are an authorized user of RingCentral<br>Services and your use is subject to the Terms of Service between<br>your company and RingCentral. Your use of the RingCentral<br>services are subject to the terms and conditions agreed to,<br>including the Acceptable Use Policy, Privacy Notice, and<br>Emergency Services Policy available at the RingCentral website. |
| I accept the terms in the License Agreement                                                                                                    |
| Print Back Next Cancel                                                                                                    |

## 6. Click Install

| 😽 RingCentral Phone Setup                                                                                                    | _            |     | ×   |
|----------------------------------------------------------------------------------------------------|--------------|-----|-----|
| Ready to install RingCentral Phone                                                                                             |              |     |     |
| Click Install to begin the installation. Click Back to review or chang installation settings. Click Cancel to exit the wizard. | ge any of yo | bur |     |
|                                                                                                    |              |     |     |
|                                                                                                    |              |     |     |
| Back Insta                                                                                                    | II           | Can | cel |

- 7. Click finish when completed
- 8. Find Ring Central Phone on computer open up
- 9. Login with your credentials.
  - a. If you forget your credentials, refer to how to reset Ring Central password documentation.